## Je n'arrive pas à me connecter à ma Livebox (type Inventel). Que puis-je faire ?

|                                              | pour LIVEBOX®                       |             |                                 |                    |                                                                                                    |                      |  |  |
|----------------------------------------------|-------------------------------------|-------------|---------------------------------|--------------------|----------------------------------------------------------------------------------------------------|----------------------|--|--|
| Scanning & Etat                              | Ges                                 | tion des    | favoris                         | Paramètres avancés |                                                                                                    | A propos de          |  |  |
| ) Sélectionne:<br>Nom du<br>réseau<br>(SSID) | z votre Live<br>Niveau de<br>signal | Canal<br>RF | u votre rése<br><sub>Type</sub> | au<br>Sécurisé     | 3 Vous êtes connecté à :<br>Point d'accès / Routeur<br>Nom du réseau (SSID) : Wanadoo_5b50<br>Adresse MAC (BSSID) : 00:03:C9:53:53:85<br>Fabricant : TECOM Co., Ltd. |                      |  |  |
| Wanadoo_3000                                 | 100%                                | 10          | Infrastructure                  | Oui(WEP)           |                                                                                                    |                      |  |  |
| Hercules                                     | 100%                                | 6           | Infrastructure                  | Non                | Favoris<br>Nom :                                                                                                    | LIVEBOX1             |  |  |
|                                              |                                     |             |                                 |                    | Sécurité                                                                                                    |                      |  |  |
| Dernier scan le:                             | 18-03-200                           | 7 04:14:1   | 16                              | Reiscanner         | Connexion                                                                                                    | II WEP               |  |  |
| 2) Com                                       | ectez à votre Liveb                 | ox ou à vot | re réseau                       |                    | Canal RF :<br>Type de réseau :<br>Ouvlité livicou :                                                                                                    | 10<br>Infrastructure |  |  |

## Dans Wifi Station, vérifiez que le type de sécurité de votre réseau Livebox est WEP :

## Si oui :

Si la sécurité est bien **WEP** : vérifiez que vous avez sélectionné correctement votre réseau Livebox et entré la clé de sécurité indiquée sous votre Livebox.

## Si non :

Si la sécurité n'est pas WEP, vous devez changer le type de sécurité de votre Livebox. Pour cela :

- Utilisez le PC connecté directement par le câble Ethernet sur votre Livebox. Si vous n'en avez pas, connectez votre PC à votre Livebox par le câble Ethernet.
- Ouvrez Internet Explorer en double-cliquant sur son icône.
- Saisissez http://192.168.1.1 dans la barre d'adresse et faites Entrée.
- Cliquez sur Accès aux pages de configuration, puis saisissez « admin » en face de User name et « admin » de nouveau en face de Password.

| 🖉 Inventel - Windows Internet Explorer                                      |                                                                                                    |                                                      |
|-----------------------------------------------------------------------------|----------------------------------------------------------------------------------------------------|------------------------------------------------------|
|                                                                             |                                                                                                    |                                                      |
| File Edit View Favorites Tools Help                                         | Connect to 192.168.1.1                                                                                                    | ? 🛛                                                  |
|                                                                             |                                                                                                    |                                                      |
| wireless magic                                                              | The server 192.168.1.1 at Inventel requires<br>password.<br>Warning: This server is requesting that your<br>password he sent in an incenure manner (bas | a username and<br>username and<br>sic authentication |
| Page d'accueil et de statut de la passerelle.                               | without a secure connection).                                                                                                    |                                                      |
| Nom : WANADOO-                                                              | User name: 🙍 admin                                                                                                    | *                                                    |
| Statut ADSL Synchronisation en cours                                        | Password: •••••                                                                                                    | word                                                 |
| Accès aux pages de configuration (accès réservé, protégé par mot de passe). | ОК                                                                                                    | Cancel                                               |
|                                                                             |                                                                                                    |                                                      |

Allez dans le menu **Configuration/ Avancée / Sans** fil et sélectionnez **Sécurité WEP seulement** : •

| 🔿 🗸 🖉 http://192.168.1.1  | /index2.html                               |  |
|---------------------------|--------------------------------------------|--|
|                           |                                            |  |
| Edit View Favorites Tools | ; Help                                     |  |
| 🛠 🌈 Inventel              |                                            |  |
|                           |                                            |  |
|                           |                                            |  |
| vobov                     | •                                          |  |
| vebox                     |                                            |  |
|                           |                                            |  |
|                           |                                            |  |
| les services              | Sans fil                                   |  |
| ácuritá                   |                                            |  |
| onfiguration              | Temps maximum                              |  |
| Langues                   | d'association (minutes)                    |  |
| Mise à jour               | ESSID 802.11g WANADOO-                     |  |
| Administrateur            | 5                                          |  |
| Port USB Maître           | Sécurité WPA ou WEP                        |  |
| Assistance                | Sécurité WPA seulement                     |  |
| Avancée                   | <ul> <li>Sécurité WEP seulement</li> </ul> |  |
| ADSL                      | Aucune sécurité                            |  |
| Sans fil                  |                                            |  |
| Routeur                   |                                            |  |
| UPnP                      | Countration                                |  |
| DNS Dynamique             | Soumettre                                  |  |
| Réseau                    |                                            |  |
| Sauvegarde                |                                            |  |
| nformations Système       |                                            |  |
|                           |                                            |  |
|                           |                                            |  |

- Cliquez sur **Soumettre,** puis sur **Appliquer maintenant la configuration.** Fermez votre fenêtre Internet Explorer. •
- •

Votre Livebox redémarre.

Attendez environ une minute puis retournez sur Wifi Station et essayez de vous connecter.

Si vous rencontrez des problèmes de déconnexion :

- Allez dans Démarrer (/Paramètres) /Panneau de configuration.

- Double-cliquez sur l'icône **Performance et maintenance** puis sur **Système**, ou directement sur **Système**.

- Sélectionnez l'onglet Matériel.
- Cliquez sur Gestionnaire de périphériques.
- Cliquez sur le signe + à gauche de **Contrôleurs de bus USB**.
- Double-cliquez sur la première ligne **Concentrateur USB racine**.
- Cliquez sur l'onglet **Gestion de l'alimentation**

- Décochez la case Autoriser l'ordinateur à éteindre ce périphérique pour

économiser de l'énergie.

- Cliquez sur **OK**.

- Renouveler cette opération pour toutes les lignes Concentrateur USB racine.